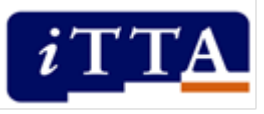

# Leren op afstand in de ISK Hoe houd je leerlingen met plezier bij de les?

- 1. Wissel synchroon en asynchroon leren af.
- 2. Maak een onderwijsprogramma per week met vaste verschillende onderdelen en pauzes.
- 3. Zorg voor onderling contact tussen de leerlingen.
- 4. Stimuleer samenwerkend leren met familie, vrienden en huisgenoten.
- 5. Wees realistisch en verwacht niet te veel.

# Taalontwikkelend werken met Forms

#### Introductie

Er zijn tal van digitale middelen die je de mogelijkheid bieden om leerlingen op afstand aan de slag te zetten met teksten, filmpjes en andere talige taken. Veel van deze *tools* zijn origineel of leuk, maar met welke kun je goed werken aan de taalontwikkeling van leerlingen?

Een voorbeeld van een digitaal middel is 'Forms', een applicatie van Microsoft en Google waarmee je een digitaal formulier met vragen en opdrachten kunt aanmaken. Er zijn verschillende vraagtypen mogelijk, waardoor je de applicatie goed kunt gebruiken voor verschillende talige taken.

## Wat heb je nodig om met Forms te werken?

Microsoft Forms en Google Forms zijn twee varianten van hetzelfde type programma. Ze werken vrijwel hetzelfde, maar er zijn wat verschillen.

Heb je een Microsoft-account? Gebruik dan Microsoft Forms.

- Inloggen kan via <u>www.forms.office.com</u>.
- Maak een formulier aan door te klikken op 'Nieuw formulier' of 'Nieuwe quiz'.

Heb je een Google-account? Gebruik dan Google Forms.

- Inloggen kan via <u>www.docs.google.com/forms</u>.
- Maak een formulier aan door te klikken op 'Leeg'.

In Forms zie je twee tabbladen:

- Vragen. Onder het tabblad 'Vragen' kun je verschillende vraagtypen toevoegen aan je formulier, zoals open vragen en meerkeuzevragen, maar ook vragen waarbij leerlingen de antwoordopties in de juiste volgorde moeten zetten (Microsoft Forms) of vragen waarbij leerlingen een bestand vanaf hun device kunnen uploaden (Google Forms).
- Antwoorden. Via het tabblad 'Antwoorden' kun je de binnengekomen antwoorden in een totaaloverzicht bekijken of per leerling door een naam te selecteren. Je kunt de antwoorden ook

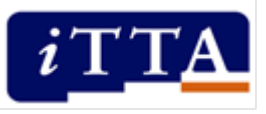

downloaden in een Excel-bestand. Handig om zelf inzicht te krijgen in de resultaten, of om aan de leerlingen te kunnen laten zien. Google Forms biedt in dit tabblad nog een functie aan: door het vinkje bij 'Antwoorden accepteren' weg te halen, kun je het formulier afsluiten. Leerlingen kunnen het formulier nu niet langer invullen.

#### Tips voor taalontwikkelend werken met Forms

- In een formulier kun je leerlingen vrij laten schrijven bij een foto of tekst: een verhaal schrijven, de vijf belangrijkste woorden laten noteren, etc. Ook kunnen ze antwoordopties in de goede volgorde zetten of met sterretjes aangeven hoe ze iets waarderen. Zo kunnen de leerlingen bijvoorbeeld alle beroepen die in een tekst genoemd worden categoriseren. De leerlingen kunnen hier dus op verschillende manieren productief en functioneel met de taal aan de slag.
- In Microsoft Forms kun je ook een quiz aanmaken. Dat is handig als je vragen bedenkt die een correct antwoord vereisen. Bijvoorbeeld als je een toets wilt maken of meerkeuzevragen geeft bij een tekst.

#### Drie lesideeën om taalontwikkelend te werken met Forms

#### 1. Laat leerlingen reflecteren op hun dag

Als je geen fysiek onderwijs geeft aan de leerlingen is het extra belangrijk om te weten hoe het met hen gaat. Elke leerling heeft gelegenheid nodig om te vertellen wat goed gaat, waar hij tegenaan loopt en om te vertellen of hij goed in z'n vel zit. In Forms kun je de leerlingen laten reflecteren op hun dag: je kunt ze bijvoorbeeld laten aangeven wat moeilijk of juist makkelijk was, of ze alle opdrachten hebben gemaakt en welk cijfer ze deze dag geven. Ook kun je leerlingen vragen om tips te bedenken voor elkaar of om te beschrijven hoe hun leeromgeving thuis eruitziet. Dit soort tips kun je vervolgens delen met de hele klas.

Bekijk het voorbeeld Hoe was je dag? in Microsoft Forms.

Bekijk het voorbeeld Hoe was je dag? in Google Forms.

#### 2. Bedenk een verhaal bij een foto

Het is belangrijk leerlingen regelmatig op een creatieve manier aan de slag te laten gaan met taal. Bijvoorbeeld door de leerlingen vrij te laten schrijven bij een foto of filmpje. In Forms kun je een foto of een filmpje uploaden waarbij je de leerlingen verschillende opdrachtjes kunt laten doen. Help de leerlingen op weg door ze eerst bijvoorbeeld vijf woorden te laten opschrijven die bij de foto passen. Of laat leerlingen aangeven welke voorbeeldzin bij de foto past. Daarna kunnen ze zelf aan de slag met een verhaaltje. Je kunt hier zelfs een wedstrijdje van maken: wie bedenkt het origineelste verhaal? Deel de vijf grappigste inzendingen met de hele klas.

Bekijk het voorbeeld <u>Bedenk een verhaal in Microsoft Forms</u>.

Bekijk het voorbeeld Bedenk een verhaal in Google Forms.

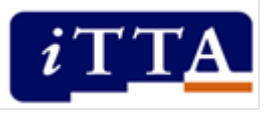

## 3. Geef antwoord bij een tekst of filmpje

Nadat leerlingen een tekst hebben gelezen of een filmpje hebben bekeken, kun je hen vragen stellen om te kijken of ze de inhoud goed hebben begrepen. Dit is een toetsende manier van werken. In Forms kun je meerkeuzevragen formuleren. In de versie van Microsoft kun je hierbij ook direct de goede antwoorden aanvinken, zodat leerlingen na het invullen van het formulier direct hun score kunnen bekijken.

Bekijk het voorbeeld Geef antwoord bij 'Werken en geld verdienen' in Microsoft Forms.

Bekijk het voorbeeld Geef antwoord bij 'Werken en geld verdienen' in Google Forms.

Bekijk ook het voorbeeld <u>Vragen bij een tekst in Microsoft Forms</u> met dank aan ISK Etty Hillesum Lyceum Deventer.